## 校内公告的個人帳號=差勤系統帳號,密碼為"差勤系統帳號"+"\$" 例如: 帳號 hhh1234 密碼 hhh1234\$

使用個人帳號請務必先在本校官網首頁設定"個人信箱",不可使用"公務信箱"。 (有設定才可以使用忘記密碼功能)

設定信箱的操作步驟:

在首頁點選/登入

|                                                                                                    | × ③ [家来間]-後台                        | 管理 × ◎ 反内公告              | × +                |                        |               | -                |
|----------------------------------------------------------------------------------------------------|-------------------------------------|--------------------------|--------------------|------------------------|---------------|------------------|
| me                                                                                                    |                                     |                          |                    |                        |               | a \star D   🛢 (# |
| Grammarly. Free                                                                                                    | <ul> <li>RECEPTED. 00 85</li> </ul> | 日日月 Colabora 😽 CUCHE中文/第 | 8. 😣 araisantan. G | Gmai:###210. 3 8000844 | • 2442 (112 ) |                  |
|                                                                                                    |                                     |                          |                    |                        | 回首頁           | 網站地圖 影片教學        |
|                                                                                                    |                                     |                          |                    |                        | 調技感競賽         | ATP-             |
| 192 V                                                                                                    | 10                                  |                          | #                  | 格如意动。景夏                | 白へ天下/ ***     | . Salary         |
| 797.6                                                                                                    |                                     |                          |                    | 11.12                  | 1×11.16       | -                |
| Contraction of the second second seco | THE PARTY NAME                      |                          |                    |                        | 128888        |                  |
| 蓮高農                                                                                                    | OT DESIGN PERSON                    |                          | BR.                | 1 2 2                  | 10000         | I.               |
|                                                                                                    | Contrast Lower                      | - BLORA                  | 1000               |                        | 1.362.61      |                  |
|                                                                                                    | P 103 10                            | 1 100                    | - files            | Par 1                  | 1234          | 5 6 7 8          |
| *                                                                                                    | 行政單位                                | 教學單位                     | 進修與訓練              | 校友會                    | 行政電腦報修        | Web信箱            |
|                                                                                                    |                                     | 恭賀三園梁O                   | 成 私立中原大學           | 地景建築學系                 |               |                  |
|                                                                                                    |                                     |                          |                    |                        |               |                  |
| 1135                                                                                                    |                                     | 13學年度                    | 全國高級               |                        |               | tion la          |
| -                                                                                                    |                                     |                          |                    |                        |               |                  |
| 实脚                                                                                                    |                                     |                          |                    | 升号                     | 資訊。總體課程計畫書    | 新生報到專區           |

輸入上述之帳號與密碼後,登入可看到自己的姓名,可變更密碼,輸入二次。

|          |   |            |      | Hello!                                                                                               |
|----------|---|------------|------|----------------------------------------------------------------------------------------------------|
| 開閉功能列表   |   |            |      |                                                                                                    |
| 🔒 個人帳號管理 | • | 個人帳號管理 > 設 | 定帳號  |                                                                                                    |
| ⓒ 上傳專家   |   | 基本資料       | 大頭團像 | 自訂欄位                                                                                                 |
| ▲ 招幣     |   |            | _    |                                                                                                    |
|          |   | *帳號        |      |                                                                                                    |
| ◎ 登出     |   | *認證方式      |      | ischooli認證 🗸                                                                                         |
|          |   | *密碼        |      | 密碼設定規則:<br>1至少符一個數字<br>2.个少石一個數字<br>3.至少符一個與我若说,例如-1@#\$%%4*()++<br>4.字甲長度在 8.5 個字字包之間<br>日本20個字字目2個 |
|          |   |            |      | 2,7,7,2                                                                                              |
|          |   | *確認密碍      | 5    | ****                                                                                                 |
|          |   | *身份        |      | 教師 ~                                                                                                 |
|          |   | 群組         |      | 校内公告,花農教師會                                                                                           |

捲動到下方,務必輸入個人的信箱,最後點綠色的"更新",即可點選登出。

|       | ○男 ◎女 ❤️            |
|-------|---------------------|
| *姓名   |                     |
| 電子郵件  |                     |
| 配額空間  | 1 GB ~              |
| 已使用配額 | 0 MB                |
| 建立時間  | 2022-12-26 14:08:54 |
| 更新時間  | 2025-03-10 16:36:18 |
|       | *號為必填欄位             |
|       | 更新                  |

那麼您的"忘記密碼"就可以使用囉。

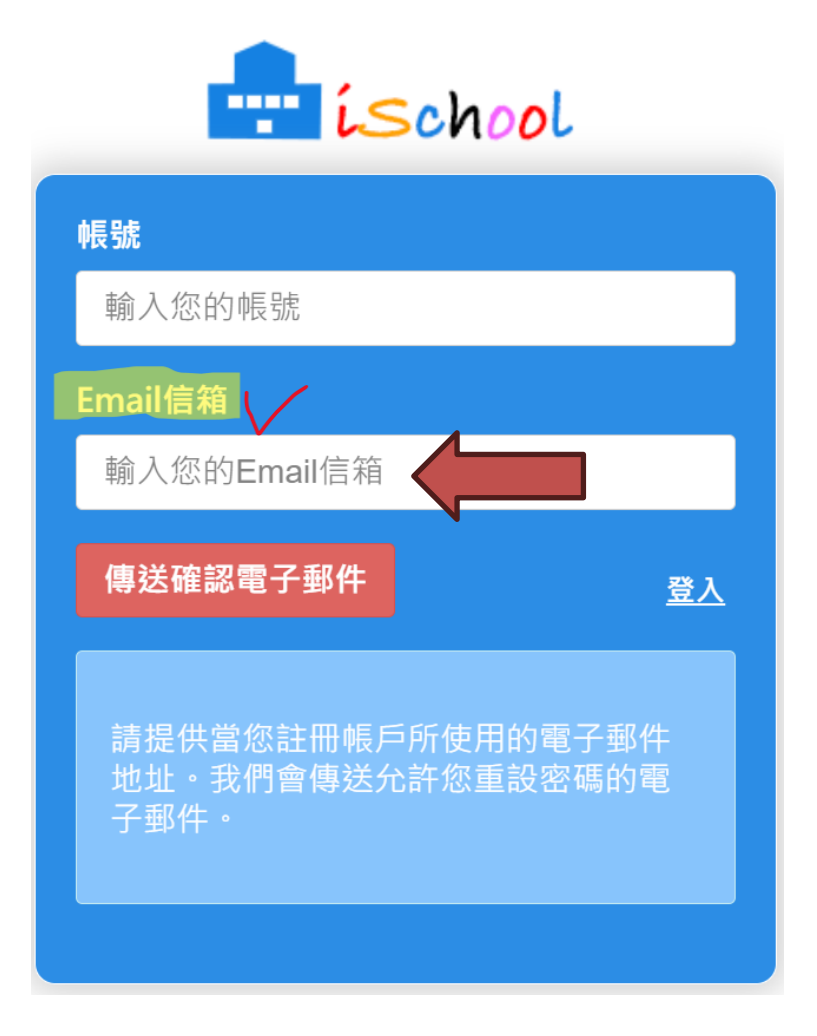